# Kurzanleitung zur Erstellung von eDokumentationen mit GMC Padok

## Nutzereinstellungen

Öffnen Sie die Nutzereinstellungen, indem Sie im Menü auf "Extras/ Nutzereinstellungen" gehen. Füllen Sie alle rot markierten Felder aus (Neu: Betriebsstätten-Nr. und LANR). Die Betriebsstättennummer wird vom System aus mit Ihrer alten KV-Nummer vorgefüllt. In der Regel müssen Sie nur noch zwei Nullen am Ende ergänzen (bitte überprüfen Sie die Richtigkeit).

| 🚇 Benutzer    | rkonto <gmc mbh="" systems=""></gmc>            |
|---------------|-------------------------------------------------|
| _ Nutzerdate  | n                                               |
| Teilnehme     | r-ID: 1989094 Praxis-ID: 1989094 Status: Praxis |
| Arztgru       | ppe: Testanwender                               |
| Arzt-ID (LA   | NR): BG-IK: 999999966                           |
|               | PVS-Nummer: 32543                               |
|               |                                                 |
| Praxis / Klin | ik                                              |
|               | Arztpraxis: 🖌 Betriebsstätten-Nr: 719123        |
|               | Krankenhaus: 🗸 Krankenhaus-IK:                  |
| Praxisname    | / Krankenhausname: GMC-SYstems mbH              |
| к             | rankenhausabteilung:                            |
|               |                                                 |
| Adresse —     |                                                 |
| Titel:        | Zusatz:                                         |
| Vorname:      | GMC Nachname: Systems mbH                       |
| Strasse:      | Albert-Einstein-Str. 3                          |
| Land:         | Deutschland V PLZ: 98693 Ort: Ilmenau           |
| Telefon:      | 03677/467604 Mobil: Fax: 03677/467602           |
| E-Mail:       | ake@gmc-systems.de WWW;                         |
|               |                                                 |
| Kennwort      |                                                 |
| <b>Ph</b>     | Kennwort ändern                                 |
|               |                                                 |
|               | OK Abbrechen Übernehmen                         |

# Erstellung von e-Dokumentationen

#### 1. Übersichtsbildschirm "eDokumentationen"

Starten Sie den Übersichtsbildschirm "eDokumentationen" indem Sie im Menü auf "Assistenten/Formularassistent/eDokumentationen-Übersicht" gehen oder gehen Sie im Navigationsbereich auf "eDokumentationen" und wählen Sie in der Symbolleiste das Symbol Übersicht.

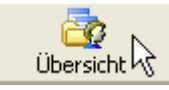

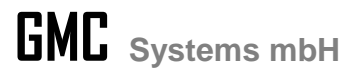

Es öffnet sich folgender Dialog. Wählen Sie nun aus der Patientenliste den gewünschten Patienten aus.

| kumentationen P                       | atient Form      | ularassistenten   | Extras        | Hilfe         |                |                   |                    |              |            |                    |         |
|---------------------------------------|------------------|-------------------|---------------|---------------|----------------|-------------------|--------------------|--------------|------------|--------------------|---------|
| umentationsmodul:                     |                  |                   | [             | okumenations  | zeitraum:      |                   |                    | Status:      |            |                    |         |
| e Dokumentationsmoo                   | lule             | - ×               |               | Gesamtdaten   |                |                   | ×                  | Alle Dokume  | entationen |                    | ,       |
| ient:                                 |                  |                   |               |               |                |                   |                    |              |            |                    |         |
| e Patienten                           |                  |                   |               |               |                |                   |                    |              |            |                    | Bo      |
|                                       |                  |                   |               |               |                |                   |                    |              |            |                    |         |
| orhandene Dokum                       | entationen:      | 74                |               |               |                |                   |                    |              |            |                    |         |
| n 🕶                                   | 2                | 2                 |               |               | 4              | 3                 | 3                  | X            |            |                    |         |
| Neu N                                 | achmeldung       | Korrektur         | Öffne         | n An          | sicht          | Prüfbericht       | Drucken            | Löschen      | Datenoptio | onen               |         |
| Status                                | eDokumer         | tation            |               | Patient       |                |                   | Erstellt am        | Gesendet a   | m          | Gültig für Quartal | Druck   |
| Versendet                             | Erstmalige       | Dokumentation [   | abetes T      | Ramirez-San   | chéz-Leon, D   | r. Jonathan M     | 01.10.2014 15:50   | 01.10.2014   | 14:44      | IV / 2014          | [       |
| % Versendet                           | Erstdokum        | entation DMP Bru  | istkrebs      | Blankenburg   | , Jacqueline \ | eronique [23      | 01.10.2014 15:40   | 01.10.2014   | 14:44      | IV / 2014          | [       |
| Versendet                             | Erstmalige       | Dokumentation (   | COPD          | Schmidt, Dr.  | Veronika Frei  | ifrau [06.06      | 01.10.2014 11:30   | 01.10.2014   | 14:44      | IV / 2014          | [       |
| Versendet                             | Verlaufsdo       | kumentation Ast   | nma bronc     | Mustermann    | zu Wandersle   | eben aus dem      | 01.10.2014 11:02   | 01.10.2014   | 14:44      | IV / 2014          | [       |
| Versendet                             | Erstmalige       | Dokumentation H   | oronare       | Musterfrau z  | zu Wanderslel  | ben aus dem       | 01.10.2014 10:46   | 01.10.2014   | 14:44      | IV / 2014          |         |
| Versendet                             | Erstmalige       | Dokumentation [   | iabetes T     | Schimmelpfe   | nnig-Hammer    | schmidt-Müller    | 01.10.2014 10:09   | 01.10.2014   | 14:44      | IV / 2014          | [       |
| 🎘 Entwurf                             | Koloskop         | oie-Bericht       |               | Muster, Ma    | ann [06.05.    | 1941, M, 109      | 15.09.2014 12:4    | 0            |            | III / 2014         | [       |
| Sammelversand                         | Koloskopie       | -Bericht          |               | Muster, Man   | n [06.05.194   | 41, M, 109569]    | 15.09.2014 12:31   |              |            | III / 2014         | [       |
| © Versendet                           | Hautkrebs        | -Screening - Nich | t-Dermato     | Muster, Man   | n [06.05.194   | 41. M. 109569]    | 15.09.2014 12:31   | 15.09.2014   | 13:05      | TTT / 2014         | ĺ       |
|                                       |                  |                   |               |               |                |                   |                    |              |            |                    | P       |
| u erstellende Dok                     | umentationen     | (Vorschläge):     | 19            |               |                |                   |                    |              |            |                    |         |
| ₽a                                    | a                | 3                 | 1             |               | <b>.</b>       |                   | 30                 |              |            |                    |         |
| Erstellen                             | Ansicht          | Prüfbericht       | Serient       | rief eDMP     | Sammelver      | sand Archivv      | erwaltung          |              |            |                    |         |
| D Patient                             |                  | Best              | ellt am       | Verfristet an | n Vorher       | ige Dokumentati   | on                 | Erstellt am  | D :        | Status             |         |
| <ul> <li>Bainczyk, Irmoard</li> </ul> | 1 [24, 10, 1920. | W. 991] [01       | 07.20141      | 21, 11, 2014  | Erstma         | jae Dokumentati   | ion Diabetes Typ 1 | 01.04.2014 1 |            | Sesendet, am 01.04 | 2014 1  |
| DMP Diabetes                          | nellitus Typ 1 - | Wiedereinbestell  | ung, Verlauf: | sdokumentatio | n erstellen    | ige o'onanieritat |                    |              |            |                    |         |
| Bartsch, Christiar                    | [29.08.1982,     | M, 1945] [02      | .04.2014]     | 21.08.2014    | Erstma         | lige Dokumentati  | ion COPD           | 01.01.2014 1 | 0:43 🖉 🖉   | Gesendet, am 01.01 | .2014 1 |
|                                       |                  |                   |               |               |                |                   |                    |              | _          |                    |         |

Falls der Patient im System noch nicht vorhanden ist, öffnen Sie über das Symbol

neben der Patientenliste den Patientenauswahldialog. Hier können Sie:

- über die BDT-Schnittstelle aus Ihrer Praxis-EDV einen neuen Patienten importieren oder
- die KVK des Patienten über einen angeschlossenen Kartenleser einlesen oder

den Patienten manuell im GMC Padok anlegen.

Bitte überprüfen Sie in jedem Fall die Stammdaten des Patienten auf Gültigkeit der Versichertendaten (grün).

| – Versichertendaten |                                 |  |
|---------------------|---------------------------------|--|
|                     | Gültiger Versichertendatensatz! |  |

Ist der Versichertendatensatz ungültig (rot), so ergänzen Sie fehlende Daten bzw. korrigieren Sie fehlerhafte Daten.

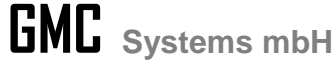

| Der            | iandiungstalle   Projek | tzugenorigk | ert           |     |                                         |               |               |           |
|----------------|-------------------------|-------------|---------------|-----|-----------------------------------------|---------------|---------------|-----------|
| Personalien    |                         |             |               |     | Versichertendaten                       |               |               |           |
| Patienten-Nr.: | 109598                  | Status:     | aktiv         | •   |                                         | Ungültiger Ve | ersichertenda | tensatz!  |
| Anrede:        |                         | Titel:      |               |     |                                         | 🛗 Manuelle    | Eingabe       | KVK lesen |
| Adelszusatz:   |                         | Vorsatz:    |               |     | Versichert:                             | oesetzlich    | orivat        |           |
| Vorname:       |                         |             |               |     | Kostenerstattung:                       |               | 0.            |           |
| Nachname:      |                         |             |               |     | VKNR:                                   |               | IK:           |           |
| Geb. Name:     |                         |             |               |     | Krankenkasse:                           |               |               | 1         |
| Geb. Ort:      |                         | -           |               |     | Versicherten-Nr.:                       |               |               |           |
| Geb. Datum:    | XX.XX.XXXX ÷ ▼          | ×           | Alter:        |     | Status:                                 |               |               |           |
| Geschlecht:    | 0                       |             |               |     | Statusergänzung:<br>Versicherungsschutz |               |               |           |
| Staatsangeh.:  |                         |             |               | ~ X | Beginn:                                 |               | Ende:         |           |
| Adresse        | Strassenadresse         | O Pos       | stfach-Adress | e   | KV-Bereich:                             |               |               | - X       |
| strasse:       |                         |             |               |     | Kostenträgerabrechr                     | nungsbereich: |               |           |
| Hausnummer:    | Zusat                   | z:          | - 01.7        |     | Primärabrechnung                        |               |               | - X       |
| PLZ:           |                         | vorechnung  | S+LZ:         |     | SKT-Zusatzangabe:                       |               |               |           |
| Land:          | Deutschland             |             | D             | - X |                                         |               |               |           |
|                |                         |             |               |     | Memo                                    |               |               |           |
| Telefon:       |                         | Mobil:      |               |     |                                         |               |               | *         |
| Fax:           |                         |             |               |     |                                         |               |               |           |
| e-Mail:        |                         |             |               |     |                                         |               |               |           |
| www:           |                         |             |               |     |                                         |               |               | -         |

#### 2. Übersichtsbildschirm eDMP – Auswahl der zu erstellenden Dokumentation

Nun wird Ihnen im oberen Bereich des Übersichtsbildschirmes zum ausgewählten Patienten eine Übersicht über alle im System vorhandenen eDokumentationen (eDMP, eKoloskopie, Dale-UV) dieses Patienten angeboten. Hier hat man die Möglichkeit, eine markierte Dokumentation zur weiteren Bearbeitung zu öffnen, zu löschen, zu drucken, für eine bereits versendete Dokumentation eine Korrektur anzulegen und für eine vorhandene Dokumentation eine Folgedokumentation bzw. Nachmeldung zu erstellen.

| MC PaDok - L                                                                                                    |                                                                                                    |                                                                                                    |                                                                                                    |                                                                                                    |                                                                                                    |                                                                                                    |                                                                                                    |                                                                                                    |                                        |
|----------------------------------------------------------------------------------------------------|----------------------------------------------------------------------------------------------------|----------------------------------------------------------------------------------------------------|----------------------------------------------------------------------------------------------------|----------------------------------------------------------------------------------------------------|----------------------------------------------------------------------------------------------------|----------------------------------------------------------------------------------------------------|----------------------------------------------------------------------------------------------------|----------------------------------------------------------------------------------------------------|----------------------------------------|
| kumentationer                                                                                                    | n Patient Form                                                                                                    | ularassistenten                                                                                                    | Extras                                                                                                    | Hilfe                                                                                                    |                                                                                                    |                                                                                                    |                                                                                                    |                                                                                                    |                                        |
| umentationsmo                                                                                                    | dul:                                                                                                    |                                                                                                    |                                                                                                    | Dokumenationszeit                                                                                                    | raum:                                                                                                    |                                                                                                    | Status:                                                                                                    |                                                                                                    |                                        |
| e Dokumentatior                                                                                                    | nsmodule                                                                                                    | - X                                                                                                    | :                                                                                                    | Gesamtdaten                                                                                                    |                                                                                                    | 🗡                                                                                                    | Alle Dokumenta                                                                                                    | tionen                                                                                                    |                                        |
| ient:                                                                                                    |                                                                                                    |                                                                                                    |                                                                                                    |                                                                                                    |                                                                                                    |                                                                                                    |                                                                                                    |                                                                                                    |                                        |
| Patienten                                                                                                    |                                                                                                    |                                                                                                    |                                                                                                    |                                                                                                    |                                                                                                    |                                                                                                    |                                                                                                    |                                                                                                    | S                                      |
| orhandene Do                                                                                                    | kumentationen:                                                                                                    | 74                                                                                                    |                                                                                                    |                                                                                                    |                                                                                                    |                                                                                                    |                                                                                                    |                                                                                                    |                                        |
| <b>*</b>                                                                                                    | 1                                                                                                    | 2                                                                                                    |                                                                                                    | <u>ل</u>                                                                                                    | 3                                                                                                    | 3                                                                                                    | N                                                                                                    | <b></b>                                                                                                    |                                        |
| Neu                                                                                                    | Nachmeldung                                                                                                    | Korrektur                                                                                                    | Öffn                                                                                                    | en Ansicl                                                                                                    | ht Prüfbericht                                                                                                    | Drucken I                                                                                                    | .öschen Dat                                                                                                    | tenoptionen                                                                                                    |                                        |
| ) Status                                                                                                    | eDokumen                                                                                                    | tation                                                                                                    |                                                                                                    | Patient                                                                                                    |                                                                                                    | Erstellt am 🔻                                                                                                    | Gesendet am                                                                                                    | Gültig für Quarta                                                                                                    | al Drucks                              |
| 🛙 Versendet                                                                                                    | Erstmalige                                                                                                    | Dokumentation [                                                                                                    | Diabetes T                                                                                                    | . Ramirez-Sanché                                                                                                    | z-Leon, Dr. Jonathan M                                                                                                    | 01.10.2014 15:50                                                                                                    | 01.10.2014 14:                                                                                                    | 44 IV / 2014                                                                                                    |                                        |
|                                                                                                    |                                                                                                    |                                                                                                    | AL 1                                                                                                    |                                                                                                    | h an in fact                                                                                                    | 01 10 2014 15:40                                                                                                    | 01 10 2014 14                                                                                                    | 44 TV / 2014                                                                                                    | 100                                    |
| 🛚 Versendet                                                                                                    | Erstdokum                                                                                                    | entation DMP Bru                                                                                                    | istkrebs                                                                                                    | Blankenburg, Ja                                                                                                    | cqueline Veronique [23                                                                                                    | 01.10.2014 15:40                                                                                                    | 01.10.2014 14.                                                                                                    | 11/2014                                                                                                    |                                        |
| Versendet Versendet                                                                                                    | Erstdokum<br>Erstmalige                                                                                                    | entation DMP Bru<br>Dokumentation (                                                                                                    | JSTKrebs<br>COPD                                                                                                    | Schmidt, Dr. Ver                                                                                                    | onika Freifrau [06.06                                                                                                    | 01.10.2014 15:40                                                                                                    | 01.10.2014 14:                                                                                                    | 44 IV / 2014                                                                                                    |                                        |
| <ul> <li>Versendet</li> <li>Versendet</li> <li>Versendet</li> </ul>                                                                                                    | Erstdokum<br>Erstmalige<br>Verlaufsdo                                                                                                    | entation DMP Bru<br>Dokumentation (<br>kumentation Ast                                                                                                    | USTRIEDS<br>COPD<br>hma bronc                                                                                        | Blankenburg, Ja<br>Schmidt, Dr. Ver<br>Mustermann zu '                                                                                                    | cqueline Veronique [23<br>onika Freifrau [06.06<br>Wandersleben aus dem                                                                                                    | 01.10.2014 11:40<br>01.10.2014 11:30<br>01.10.2014 11:02                                                                        | 01.10.2014 14:<br>01.10.2014 14:<br>01.10.2014 14:                                                                                                | 44 IV / 2014<br>44 IV / 2014<br>44 IV / 2014                                                                                                    |                                        |
| © Versendet<br>Versendet<br>Versendet                                                                                                    | Erstdokum<br>Erstmalige<br>Verlaufsdo<br>Dokumentationen                                                                                                    | entation DMP Bru<br>Dokumentation (<br>kumentation Asti<br>(Vorschläge):                                                                                               | ustkrebs<br>COPD<br>hma bronc<br>19<br>Serien                                                                        | Blankenburg, Ja<br>Schmidt, Dr. Ver<br>Mustermann zu                                                                                                    | cqueine Veronique [23<br>ronika Freifrau [06.06<br>Wandersleben aus dem<br>mmelversand Archivve                                                                                                    | 01.10.2014 15:40<br>01.10.2014 11:30<br>01.10.2014 11:02                                                                        | 01.10.2014 14:                                                                                                    | 44 IV / 2014<br>44 IV / 2014<br>44 IV / 2014                                                                                                    |                                        |
| <ul> <li>Versendet</li> <li>Versendet</li> <li>Versendet</li> <li>erstellende</li> <li>Erstellen</li> <li>Patient</li> </ul>                                                                                                    | Erstdokum<br>Erstmalige<br>Verlaufsdo<br>Dokumentationen<br>Ansicht                                                                                                    | entation DMP Bru<br>Dokumentation (<br>kumentation Ast<br>(Vorschläge):<br>Prüfbericht<br>Best                                                                         | 19<br>19<br>19<br>Left am                                                                                            | Blankenburg, Ja<br>Schmidt, Dr. Ver<br>Mustermann zu '<br>brief eDMP Sa<br>Verfristet am                                                                                                    | cqueine Veronique [23<br>onika Freifrau [06.06<br>Wandersleben aus dem<br>mmelversand Archivve<br>Vorherige Dokumentatic                                                                                                    | 01.10.2014 11:30<br>01.10.2014 11:30<br>01.10.2014 11:02                                                                        | 01.10.2014 14:<br>01.10.2014 14:<br>01.10.2014 14:                                                                                                | 44 IV / 2014<br>44 IV / 2014<br>44 IV / 2014                                                                                                    | •                                      |
| Versendet Versendet Verse | Erstdokum<br>Erstmalige<br>Verlaufsdo<br>Dokumentationen<br>Ansicht<br>mgard [24.10.1920,<br>etes mellitus Typ 1 -                                                                                       | entation DMP Br.<br>Dokumentation (<br>kumentation Ast<br>(Vorschläge):<br>Prüfbericht<br>Best<br>N, 991] [01<br>Wiedereinbestell                                      | 19<br>19<br>tellt am<br>.07.2014]<br>ung, Verlau                                                                     | Blankenburg, Ja<br>Schmidt, Dr. Ver<br>Mustermann zu<br>"<br>bbrief eDMP Sa<br>Verfristet am<br>21.11.2014<br>fsdokumentation er                                                                                                    | cqueine Veronique [23<br>Wandersleben aus dem<br>Wandersleben aus dem<br>Workersand Archivve<br>Vorherige Dokumentatis<br>Erstmalige Dokumentatis<br>Istellen                                                                                          | 01.10.2014 15:40<br>01.10.2014 11:30<br>01.10.2014 11:02<br>revaltung<br>on<br>Diabetes Typ 1                                   | Erstellt am<br>01.04.2014 14:                                                                                                    | 1V / 2014           41         1V / 2014           44         1V / 2014           IV / 2014           IV / 2014           IV / 2014           IV / 2014           IV / 2014                                                                                                    | 04.2014 12                             |
| <ul> <li>Versendet</li> <li>Versendet</li> <li>Versendet</li> <li>erstellende</li> <li>Erstellen</li> <li>Patient</li> <li>Bainczyk, Irr</li> <li>DMP Diable</li> <li>Bartsch, Chr</li> <li>DMP COPI</li> </ul>                                                                                                    | Erstdokum<br>Erstdokum<br>Verlaufsdo<br>Dokumentationen<br>Ansicht<br>mgard [24. 10. 1920,<br>tess mellitus Typ 1 -<br>ristian [29.08. 1982, 1<br>D - Ausschreibung di                                   | entation DMP Br.<br>Dokumentation (A<br>kumentation Ast<br>(Vorschläge):<br>Prüfbericht<br>Best<br>W, 991] [01<br>Wiedereinbestell<br>4, 1945] [02<br>oht! Fehlende Ve | ISTREES<br>COPD<br>Ima bronc<br>I<br>Serien<br>tellt am<br>.07.2014]<br>ung, Verlau<br>.04.2014]<br>erlaufsdoku      | Biankenburg, Ja<br>Schmidt, Dr. Ver<br>Mustermann zu<br>U<br>Ubrief eDMP Sa<br>Verfristet am<br>21.11.2014<br>fsdokumentation er<br>21.08.2014                                                                                          | cqueine veronique [23<br>Wandersleben aus dem<br>Wandersleben aus dem<br>Wandersleben aus dem<br>Wandersleben aus dem<br>Wandersleben aus dem<br>Worherige Dokumentatic<br>Erstmalige Dokumentatic<br>Zr2014                                           | 01.10.2014 13:50<br>01.10.2014 11:50<br>01.10.2014 11:02<br>01.10.2014 11:02<br>prwaltung<br>on<br>on Diabetes Typ 1<br>on COPD | Erstellt am<br>01.00.2014 14:<br>01.10.2014 14:<br>Erstellt am<br>01.04.2014 12:24<br>01.01.2014 10:45                                            | ↓         ↓         ↓         ↓         ↓         ↓         ↓         ↓         ↓         ↓         ↓         ↓         ↓         ↓         ↓         ↓         ↓         ↓         ↓         ↓         ↓         ↓         ↓         ↓         ↓         ↓         ↓         ↓         ↓         ↓         ↓         ↓         ↓         ↓         ↓         ↓         ↓         ↓         ↓         ↓         ↓         ↓         ↓         ↓         ↓         ↓         ↓         ↓         ↓         ↓         ↓         ↓         ↓         ↓         ↓         ↓         ↓         ↓         ↓         ↓         ↓         ↓         ↓         ↓         ↓         ↓         ↓         ↓         ↓         ↓         ↓         ↓         ↓         ↓         ↓         ↓         ↓         ↓         ↓         ↓         ↓         ↓         ↓         ↓         ↓         ↓         ↓         ↓         ↓         ↓         ↓         ↓         ↓         ↓         ↓         ↓         ↓         ↓         ↓         ↓         ↓         ↓         ↓         ↓         ↓         ↓         ↓ | 04.2014 12                             |
| <ul> <li>Versendet</li> <li>Versendet</li> <li>Versendet</li> <li>versendet</li> </ul> a crstellende Bainczyk, Irr <ul> <li>DMP Diabi</li> <li>Bartsch, Ohn</li> <li>Bertsch, Ohn</li> <li>Bertsch, Ohn</li> </ul>                                                                                                    | Erstdokum<br>Erstdokum<br>Pokumentationen<br>Ansicht<br>Magard [24.10.1920, /<br>tetes meilitus Typ 1 -<br>ristian [29.08.1982, 1<br>D - Ausschreibung di<br>t [23.09.1937, W, 44<br>torebs - Ausstehend | (Vorschläge):<br>Vorschläge):<br>Prüfbericht<br>Best<br>W, 991] [01<br>Wiedereinbestell<br>4, 1945] [02<br>ohtt Fehlende Vo<br>865]<br>e 'postoperative                | Istorebs<br>COPD<br>Ima bronc<br>I<br>Serien<br>tellt am<br>.07.2014 ]<br>ung, Verlau<br>.04.2014 ]<br>erlaufsdokume | Biankenburg, Ja<br>Schmidt, Dr. Ver<br>Mustermann zu<br>Mustermann zu<br>Mustermann zu<br>Mustermann zu<br>Mustermann zu<br>Mustermann zu<br>Verfristet am<br>21.11.2014<br>fsdokumentation er<br>21.08.2014<br>mentation Quartal 2<br> | cqueine Veronique [23<br>Wandersleben aus dem<br>Wandersleben aus dem<br>Wandersleben aus dem<br>Worherige Dokumentatio<br>Erstmalige Dokumentatio<br>rstellen<br>Erstmalige Dokumentatio<br>Z/2014<br>Erstdokumentation DMP<br>erativer Einschreibung | 01.10.2014 13:50<br>01.10.2014 11:50<br>01.10.2014 11:02<br>mrwaltung<br>m<br>n Diabetes Typ 1<br>an COPD<br>Brustkrebs         | Erstellt am<br>01.02.2014 14:<br>01.00.2014 14:<br>01.00.2014 14:<br>01.04.2014 12:24<br>01.04.2014 12:24<br>01.01.2014 10:43<br>10.12.2013 09:53 | IV / 2014           IV / 2014           IV / 2014 <t< td=""><td>04.2014 12<br/>01.2014 10<br/>01.2014 10</td></t<>                                                                                                    | 04.2014 12<br>01.2014 10<br>01.2014 10 |

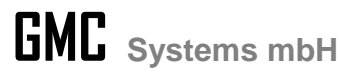

In der unteren Liste werden aus der Analyse der vorhandenen Dokumentationen Vorschläge für zu erstellende Dokumentationen gemacht (Auswertung des Dokumentationsintervalls und eines evt. Vorhandenen Wiedereinbestelltermins). Es wird Ihnen falls vorhanden der nächste Wiedereinbestelltermin angezeigt und bis wann die Dokumentation erstellt werden muss. Sie können einen solchen Vorschlag auswählen und über "Erstellen" die gewünschte neue Dokumentation anlegen. Diese wird sofort zur Eingabe geöffnet.

Falls Sie eine andere als die vorgeschlagenen Dokumentationen anlegen wollen, gehen Sie bitte auf "Neu".

| Vorhandene Do           | kumentationen:                   | 74          |            |  |  |
|-------------------------|----------------------------------|-------------|------------|--|--|
| []] ▼                   | 1 13                             | 2           |            |  |  |
| Neu                     | Nachmeldung                      | Korrektur   | Öffnen     |  |  |
| 🚂 Neuer <u>D</u> ALE    | E-UV Bericht                     |             | Strg+Alt+1 |  |  |
| 🔚 Neuer D <u>M</u> P    | Bericht                          |             | Strg+Alt+2 |  |  |
| 🔚 Neuer Ka              | Neuer Koskopiebericht Strg+Alt+3 |             |            |  |  |
| 🔚 Neuer <u>H</u> aut    | Strg+Alt+4                       |             |            |  |  |
| Kiw, Neue <u>U</u> -Tei | Inahmebescheinig                 | ung LZG.NRW | Strg+Alt+5 |  |  |

Als Bsp. wird im Folgenden die Erstellung eines eDMP-Berichtes beschrieben:

Wählen Sie zunächst den Dokumentationstyp aus.

| ſ | GMC PaDok - eDMP - DMP Asthma bronchiale                                                                                                    |
|---|----------------------------------------------------------------------------------------------------|
|   | Dokumentationstyp wählen<br>[Patient: Musterfrau, Dr. Sylvia, 12.09.1955, weiblich, Patienten-Nr.: 109571]                                                                                                    |
|   | <ul> <li>DMP-Behandlungsprogramm auswählen</li> <li>Ein eDMP-Versand darf nur Dokumentationen enthalten,<br/>die sich auf dasselbe DMP beziehen.</li> </ul>                                                                                                    |
|   | <ul> <li>DMP Diabetes mellitus Typ 1</li> <li>DMP Diabetes mellitus Typ 2</li> <li>DMP Koronare Herzkrankheit</li> <li>DMP Brustkrebs</li> <li>DMP Asthma bronchiale</li> <li>DMP COPD</li> <li>*) Patient wurde in den markierten DMP's bereits dokumentiert</li> </ul> |
| • | Abbrechen                                                                                                    |

Wählen Sie dann aus, ob Sie eine erstmalige Dokumentation oder eine Verlaufsdokumentation erstellen wollen.

| GMC                                                                                                    | Systems mbH |
|----------------------------------------------------------------------------------------------------|-------------|
| GMC PaDok - eDMP - DMP Asthma bronchiale                                                                  |             |
| Dokumentation auswählen<br>[Patient: Musterfrau, Dr. Sylvia, 12.09.1955, weiblich, Patienten-Nr.: 109571] |             |
| Neue Dokumentation erstellen                                                                              |             |
| Erstmalige Dokumentation Asthma bronchiale                                                                |             |
| Verlaufsdokumentation Asthma bronchiale                                                                   |             |
| Vorhandene Dokumentation bearbeiten                                                                       |             |
| 🔗 🔘 Bestehende Dokumentation öffnen (Entwürfe)                                                            |             |
| Bereits versendete Dokumentation korrigieren                                                              |             |
|                                                                                                    |             |
| Zurück     Weiter >     Abbrechen     Abbrechen                                                           |             |

Nun öffnet sich die entsprechende Dokumentationsmaske vorgefüllt mit den Daten des ausgewählten Patienten.

| 📮 GMC Pa       | aDok - eDMP - DMP Asthma bronchiale                                                            | ·                              |                                                                   | X    |
|----------------|------------------------------------------------------------------------------------------------|--------------------------------|-------------------------------------------------------------------|------|
| Erstma<br>[Ers | alige Dokumentation Asthma bronchiale<br>stmalige Dokumentation Asthma bronchiale, angelegt an | n 17.09.2014 11:26:25]         |                                                                   |      |
| Assisten       | nt Patient Extras Hilfe                                                                        |                                |                                                                   |      |
| ←<br>Zurü      | ■ 🗭 🖬<br>äck Weiter Speichern Vo                                                               | rschau Prüfmodullauf           | Drucken Patient bearb Ausfüllanleitu                              |      |
| Patient:       | Musterfrau, Dr. Sylvia, 12.09.1955, weiblich, Patient                                          | en-Nr.: 109571                 |                                                                   | 2    |
| Betreff:       | Erstmalige Dokumentation Asthma bronchiale, angelegt                                           | t am 17.09.2014 11:26:25       |                                                                   |      |
|                |                                                                                                | Erstma                         | alige Dokumentation Asthma bronchiale                             |      |
|                | Krankenkasse bzw. Kostenträger                                                                 |                                | DMP-Fallnummer: 109571                                            |      |
| •              | Name, Vorname des Versicherten                                                                 | aeh. am                        | Krankenhaus-IK:                                                   | E    |
|                | Musterfrau                                                                                     | 12.09.1955                     | Betriebsstätten-Nr.: 278012399                                    |      |
|                | Sylvia<br>Friedrichstraße                                                                      |                                | Arztnummer (LANR): 012345600 🔻 💅                                  |      |
|                | D 10117 Berlin                                                                                 |                                | Behandelnder Arzt: Dr.med. Uta Wölflick<br>Albert-Einstein-Str. 3 |      |
|                | Kassen-Nr. Versicherten<br>5077504 B123456782                                                  | I-Nr. Versichertenart          | rt D 98693 Ilmenau                                                |      |
|                | DMP-Kennzeichnung Bes. Persone                                                                 | engruppe Einlesedatum          | Arztfunktion: Vertretung                                          |      |
|                | 1                                                                                              | 26.03.2014                     | Dokumentationsdatum: 17.09.2014                                   |      |
|                | 01.01.2007 Versicherungsschutz Beginn Versicherung<br>30.06.2014                               | gsschutz Ende                  | Korrektur-Nr.: 1                                                  |      |
|                |                                                                                                |                                |                                                                   |      |
|                | Anamnese- und Befunddaten                                                                      |                                |                                                                   |      |
|                | Körpergröße: m                                                                                 | Serum-Kreatinin:               | nicht untersucht umol/l oder mg/dl                                |      |
|                | Körpergewicht: kg                                                                              | Aktueller Peak-Flow-'<br>Wert: | nicht untersucht                                                  |      |
|                | Blutdruck: / mmHg                                                                              | Raucher:                       | 💭 ja 💭 nein                                                       | -    |
| Dokumer        | ntationsfortschritt: 12%                                                                       |                                | ∠ < Zurück                                                        | chen |

Füllen Sie nun die Datenfelder aus (rot markierte Felder sind Pflichtfelder).

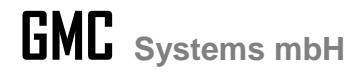

Es stehen Ihnen weiterhin folgende unterstützende Funktionen zur Verfügung:

- -> eine hinterlegte Ausfüllanleitung,
  - -> eine kontextbezogene Hilfe pro Datenfeld,
- -> Anzeige des letzten Prüfberichtes,

| Dokumentationsfortschritt: | 9% |
|----------------------------|----|
|----------------------------|----|

i

-> Anzeige des Dokumentationsfortschrittes.

### 3. Export der Dokumentation

Haben Sie alle erforderlichen Datenfelder ausgefüllt, gelangen Sie über "Weiter" zur Prüfung des Datensatzes durch das KBV-Prüfmodules und nach erfolgreicher Prüfung zum Export der DMP-Dokumentation. War die Prüfung durch das KBV-Prüfmodul nicht fehlerfrei, wird Ihnen das Protokoll links neben der Dokumentation angezeigt. Korrigieren Sie bitte die Fehler in der Dokumentation und durchlaufen die Prüfung erneut.

| 🔚 GMC PaDok - eDI                  | MP - DMP Asthma bronchiale                         |
|------------------------------------|----------------------------------------------------|
| Versandoptionen<br>Versandtyp: Dat | enträgerversand                                    |
| Datenstelle                        |                                                    |
| IK:                                | 590912218                                          |
| Name:                              | Swiss Post Solutions GmbH, DMP-Datenstelle         |
| Adresse:                           | 96056 Bamberg,                                     |
| Versandart                         |                                                    |
| ×                                  | Einzelversand (sofort versenden)                   |
| ~                                  | Sammelversand (später versenden)                   |
|                                    |                                                    |
|                                    | < <u>Z</u> urück <u>W</u> eiter > <u>Abbrechen</u> |

Falls das System eine eindeutige Datenstelle ermitteln konnte wird diese schon vorgefüllt. Ansonsten wählen Sie eine Datenstelle über den Button "Empfangsdatenstelle" aus.

Wählen Sie, ob Sie die Dokumentation sofort oder gesammelt mit anderen Dokumentationen versenden wollen.

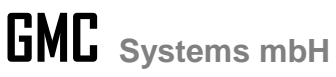

Es wird Ihnen nochmals eine Zusammenfassung aller gewählten Versandoptionen angezeigt.

| GMC PaDok - eDMP - DN | IP Asthma bronchiale                                                                                                    |
|-----------------------|----------------------------------------------------------------------------------------------------|
|                       | Zusammenfassung                                                                                                    |
|                       | eDMP-VersandTyp:Erstmalige Dokumentation AstDokument:278012399_109571_201409Erstellt am:17.09.2014Patient:Musterfrau, Dr. Sylvia, 12.0 |
| 01                    | Versandtyp: Datenträgerversand<br>Versandart: Sammelversand                                                                            |
|                       | Absender<br>1989340, Dr.med. Uta Wölflick                                                                                              |
|                       | Empfänger<br>IK: 590912218, Swiss Post Solutions GmbH, D                                                                               |
|                       | Klicken Sie auf 'Fertigstellen', um die Dokumentation dem<br>eDMP-Sammelversand hinzuzufügen.                                          |
| [                     | < Zurück Fertig stellen Abbrechen                                                                                                    |

Klicken Sie nun auf "Fertigstellen". Im Falle des Datenträgerexportes und Einzelversandes werden Sie nun aufgefordert den Datenträger für den Export auszuwählen.

| Zielverzeichnis auswählen                                                                                                    | ? 🗙   |
|----------------------------------------------------------------------------------------------------|-------|
| Wählen Sie ein leeres Zielverzeichnis für die zu<br>exportierenden Dateien aus:                                                                                                    |       |
| <ul> <li>i Desktop</li> <li>i Desktop</li> <li>i Deskto</li></ul> |       |
| Ordner: Eigene Dateien                                                                                                    |       |
| Neuen Ordner erstellen OK Abbro                                                                                                    | echen |

Es erscheint nun die Versandliste, der Transportbegleitzettel sowie ein Vorschlag zur Datenträgerbeschriftung zum evt. Ausdruck für die Datenstelle.

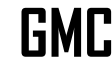

|                                                                                                    | Versandliste - Einze | lversand DMP Asth                   | ma bronchia         | ale (bis 30.09.20) | 4), gesendet am 17.09.2014 11:30 |                |         |  |
|----------------------------------------------------------------------------------------------------|----------------------|-------------------------------------|---------------------|--------------------|----------------------------------|----------------|---------|--|
|                                                                                                    |                      |                                     |                     |                    | Listenerstellungsda              | atum: 17.09.20 | 14      |  |
|                                                                                                    | Versandliste         |                                     |                     |                    |                                  |                |         |  |
| Betriebsstättennummer: 278012399<br>Dr.med. Uta Wölflick<br>Albert-Einstein-Str. 3<br>98693 Ilmenau<br>278012399_20140917113011_1_AB.zip.xkm |                      |                                     |                     |                    |                                  |                | E       |  |
|                                                                                                    | Versicherten<br>Nr.  | - Versicherten-<br>Name,<br>Vorname | Kassen-<br>Nr. (IK) | DMP-<br>Fallnummer | Datensatz-ID                     |                | Erstell |  |
|                                                                                                    | B123456782           | Musterfrau,<br>Dr. Sylvia           | 5077504             | 109571             | 1.2.276.0.76.3.1.70_MCC_278      | 012399_150_1   |         |  |
|                                                                                                    | •                    |                                     |                     |                    |                                  |                | +       |  |
|                                                                                                    | Drucken •            | Speichern                           |                     |                    |                                  |                | eiter   |  |

| 📰 Transportbegleitzettel - Einzelversand DMP Asthma bronchiale (bis 30.09.2014), gesendet am 17.09.2014 1 🙀 🖻 📼 🖷                    | x |
|----------------------------------------------------------------------------------------------------|---|
|                                                                                                    | Â |
| Transportbegleitzettel                                                                                                    |   |
| Elektronische DMP-Dokumentation                                                                                                    |   |
|                                                                                                    | E |
| Absender: 278012399                                                                                                    |   |
| Empfänger: 590912218                                                                                                    |   |
| Anzahl der Datenträger: 1                                                                                                    |   |
| Inhalt der Datenlieferung:                                                                                                    |   |
| <ul> <li>278012399_20140917113011_1_AB.idx - Datenträger 1</li> <li>278012399_20140917113011_1_AB.zip.XKM - Datenträger 1</li> </ul> |   |
| Decendere Linuxiae:                                                                                                    | Ŧ |
| Drucken                                                                                                    |   |

| 🛃 Datenträgerbeschriftung - Einzelversand DMF | Asthma bronchiale (bis 30.09.2014),                                                 | gesendet am 17.09.2014 👫 3) 🕒 😐 💌 🗶   |
|-----------------------------------------------|-------------------------------------------------------------------------------------|---------------------------------------|
| Hinweis z<br>Bitte beschriften Sie d          | ur Datenträgerbes<br>ie Datenträger wie im folge                                    | schriftung<br>enden Beispiel gezeigt. |
|                                               | Absender: 278012399<br>Empfänger: 590912218<br>Nummer: 1<br>Erstellt am: 17.09.2014 |                                       |
|                                               |                                                                                     | Seite 1 von 1                         |
| Drucken • Speichern                           |                                                                                     | weiter                                |

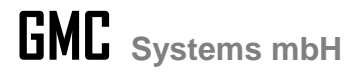

Im Übersichtsbildschirm erscheint die exportierte Dokumentation nun in der Liste der vorhandenen Dokumentationen.

Haben Sie mehrere Exporte im Sammelexport zusammengefasst, so lösen Sie diesen über den Menüpunkt "Formularassistent/Sammelversand" im Übersichtsbildschirm "eDokumentationen" aus.

| GMC PaDok - Datenverzeichnis im NW D2D - | eDokumentationen                                                       |        |
|------------------------------------------|------------------------------------------------------------------------|--------|
| Datei Bearbeiten Ansicht Nachrichten     | Assistenten Extras Fenster Hilfe                                       |        |
|                                          | Eormularassistenten 🕨 🛄 DALE-UV                                        | Strg+1 |
| Neues Formular Nachmeldung Korrektu      | Versandassistenten 🕨 🔚 eD <u>M</u> P                                   | Strg+2 |
|                                          | Eormular auswählen Stra+H                                              | Strg+3 |
| 🕙 🤄 💆 🔹 eDokumentationen                 | Hautkrebs-Screening                                                    | Strg+4 |
| Vorgänge                                 | eDokumentationen                                                       | Strg+5 |
| eDokumentationen                         | Verwenden Sie diesen Ordner ur 💀 eD <u>o</u> kumentationen - Übersicht | Alt+0  |
| □                                        | Senden und empfangen                                                   | Alt+1  |
| Sammelversand                            | 🖉 Reminder / Wiedereinbestellung                                       | Alt+2  |
| Archiv                                   | Ordner Archivverwaltung                                                | Alt+3  |